### **GOVERNMENT DEGREE COLLEGE, BHUPALPALLY** (RUSA NEW MODEL DEGREE COLLEGE)

COCKET SOO

JAYASHANKAR BHUPALPALLY DIST., T.S - 506169 (Affiliated to Kakatiya University) Website : http://gdcts.cgg.gov.in/bhoopalpalli.edu E-mail : gdcbhoopalpalli@gmail.com/ : prl-gdc-bhpl-ce@telangana.gov.in

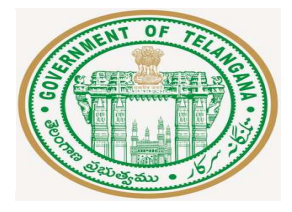

Dr. Syam Prasad Sura Principal (FAC)

Mobile:9849944485

# GOVERNMENT DEGREE COLLEGE, BHUPALPALLY JAYASHANAR BHUPALPALLY (Dt.) Affiliated to Kakatiya University, Warangal

**COLLEGE CODE : 2425** 

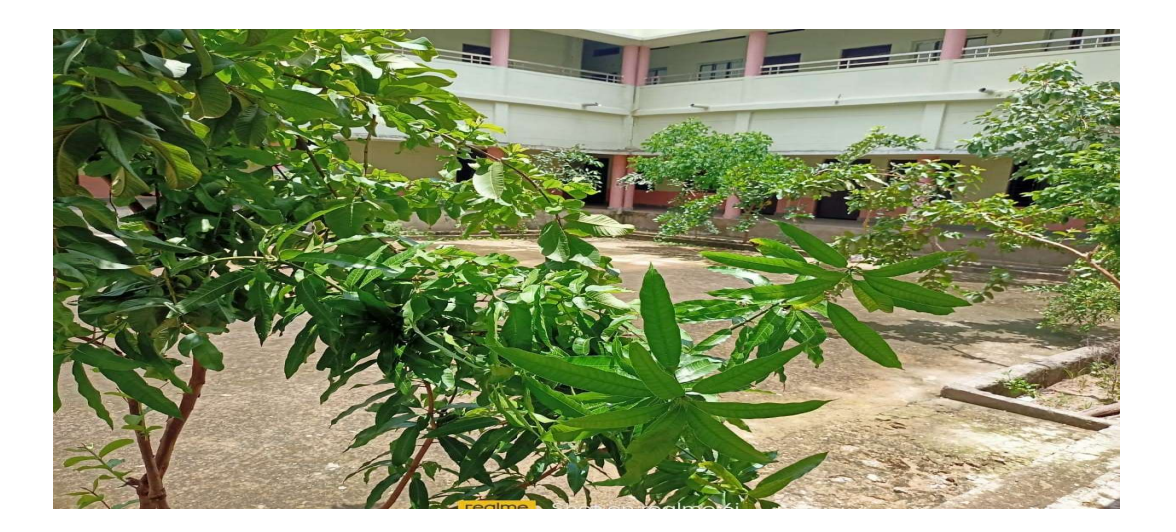

## **6.2.2** SCREENSHOTS OF USER INTERFACES

The Commissionerate of Collegiate Education has developed various websites for paperless digital Administration and Aademics through **e-Office, CAIIMS, QFix etc.,** for correspondence in all the Government Degree Colleges of the State. They also provide Data security and integrity.

### **Degree Online Admissions – DOST**

| C Kalante Ditter | s Golden web.<br>An Oline x Q therman X Q that Marces x +.                                                                                                    |          |
|------------------|----------------------------------------------------------------------------------------------------|----------|
| ← → O 1          | data top gewarkingswan                                                                                                    |          |
| 0                | DEGREE ONLINE SERVICES, TELANGANA (DOST)<br>GOVERNMENT OF TELANGANA                                                                                                    |          |
|                  | There a Perma a general Services a Lague                                                                                                    |          |
|                  | Dier Name Subio faber 4254Hz, Bechassi GDC (Beopalpalit, Sections) Type of User GDC (Beopalpalit, 2425Hz, Bechassi<br>Lait Login Date/Tree Course - Other Said Verduction Report | -        |
|                  | CGG Technical Her State Withdate Read                                                                                                    |          |
|                  | Call Time :: 10.00 / Ended Call Website Ended 1.30 P.M to 5.30 P.M on working days                                                                                               |          |
|                  | Distant Report                                                                                                    |          |
|                  |                                                                                                    |          |
|                  |                                                                                                    |          |
|                  |                                                                                                    |          |
|                  |                                                                                                    |          |
| P Type he        | e to search 🦛 O 🛱 💿 📰 💼 🕐 🐨 🖓 🖓 🖓                                                                                                    | ENG 1301 |

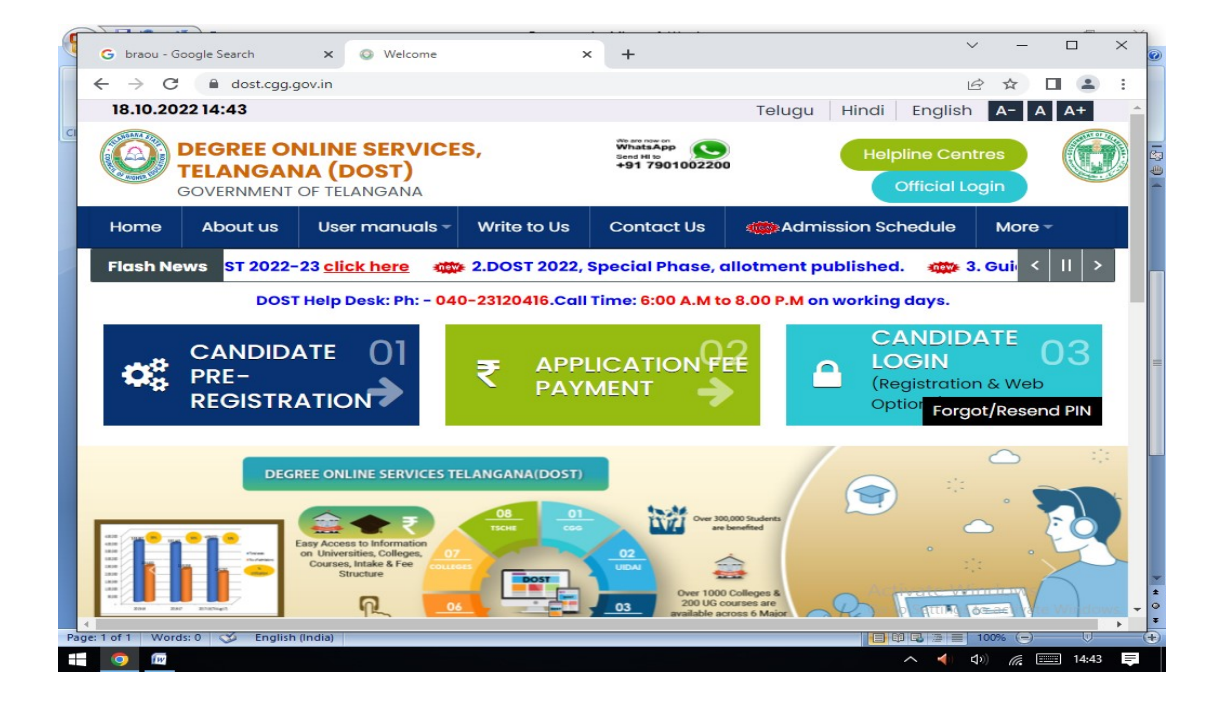

|               | Abou     | ut us U                                                     | sermanu                                                              | uals 🕶 🛛 Write                                                                 | to Us                  | Contact Us                                                 | Admission S                                | chedule                                            | More 🕶                                      |                   |                  |         |
|---------------|----------|-------------------------------------------------------------|----------------------------------------------------------------------|--------------------------------------------------------------------------------|------------------------|------------------------------------------------------------|--------------------------------------------|----------------------------------------------------|---------------------------------------------|-------------------|------------------|---------|
|               |          | Candida                                                     | ate Pre R                                                            | egistration                                                                    |                        |                                                            |                                            |                                                    |                                             |                   |                  |         |
|               |          | Note :i) O<br>Qualifying<br>ii) Ci<br>declaratio<br>iii) Us | ther than S<br>J Board.<br>3SE or any<br>in of result:<br>se 2nd yea | SBTET,TSBIE,TC<br>( other boards w<br>s.<br>r hall ticket numl                 | DSS Stude<br>hose resu | ents,Please Regi<br>Ilts, not yet decla<br>herate DOST ID. | ster by selecting "<br>red for the year 20 | All fiel<br>manda<br>'Other Board<br>022. Apply or | ds are<br>atory<br>" option in<br>nly after |                   |                  |         |
|               |          |                                                             | Qualifyin<br>(Intern<br>Equ                                          | Qualifying Board<br>(Intermediate /<br>Equivalent)<br>Board of Intermediate Ec |                        |                                                            |                                            |                                                    |                                             |                   |                  |         |
|               |          |                                                             |                                                                      | Hall Ticket                                                                    | Number                 | 2241201325                                                 |                                            |                                                    |                                             |                   |                  |         |
|               |          |                                                             |                                                                      | Date<br>(DD/MI                                                                 | of Birth               | 30/08/2005                                                 |                                            |                                                    |                                             |                   |                  |         |
|               |          |                                                             |                                                                      | Student                                                                        | Áadhaar                | 99346257518                                                | 6                                          |                                                    | Activate<br>Go to Sett                      | e Wind<br>ings to | dows<br>activate | e Windo |
| of 1 W        | ords: 0  | 🎸 English                                                   | (India)                                                              | Mahila                                                                         | hlumher                | 9705105416                                                 |                                            |                                                    |                                             | 10                | J% 😑 –           |         |
| 0             |          |                                                             |                                                                      |                                                                                |                        |                                                            |                                            |                                                    | ~ •                                         | <b>∢</b> ) (≬)    | *//. 🗉           | 15:0    |
| braou         | - Google | Search                                                      | ×                                                                    | Candidate login                                                                |                        | × +                                                        | • • • •                                    |                                                    |                                             | ~                 | -                |         |
| $\rightarrow$ | c 👔      | dost.cgg.g                                                  | ov.in/stud                                                           | entlogin.do                                                                    |                        |                                                            |                                            |                                                    | c                                           | <b>h</b> 🖻        | ☆                |         |
|               | EON      |                                                             | ERVIC                                                                | ES, TELA                                                                       | NGAN                   | NA (DOST)                                                  |                                            |                                                    |                                             |                   |                  |         |
|               |          | ut us U                                                     | ser manu                                                             | uals <del>-</del> Write                                                        | to Us                  | Contact Us                                                 | Admission S                                | chedule                                            | More                                        | 2                 |                  |         |
| GRE<br>/ERNM  | Abou     |                                                             | ate login                                                            |                                                                                |                        |                                                            |                                            |                                                    |                                             | •                 |                  |         |
| GRE<br>/ERNM  | Abo      | Candid                                                      |                                                                      |                                                                                |                        |                                                            |                                            | DOST ID an                                         | d PIN                                       |                   |                  |         |
| GRE<br>/ERNM  | Abo      | Candid                                                      | DOST                                                                 | TI224122012546                                                                 |                        | » You can lo                                               | gin by using your                          |                                                    |                                             |                   |                  |         |

Page: 2 of 2 Wor

rds: 0 🍼 English (India)

Activate Windows Go to Settings to activate Window Construction of the setting of the setting o

=

e-Office: The web address of e-office is https://eoffice.telangana.gov.in

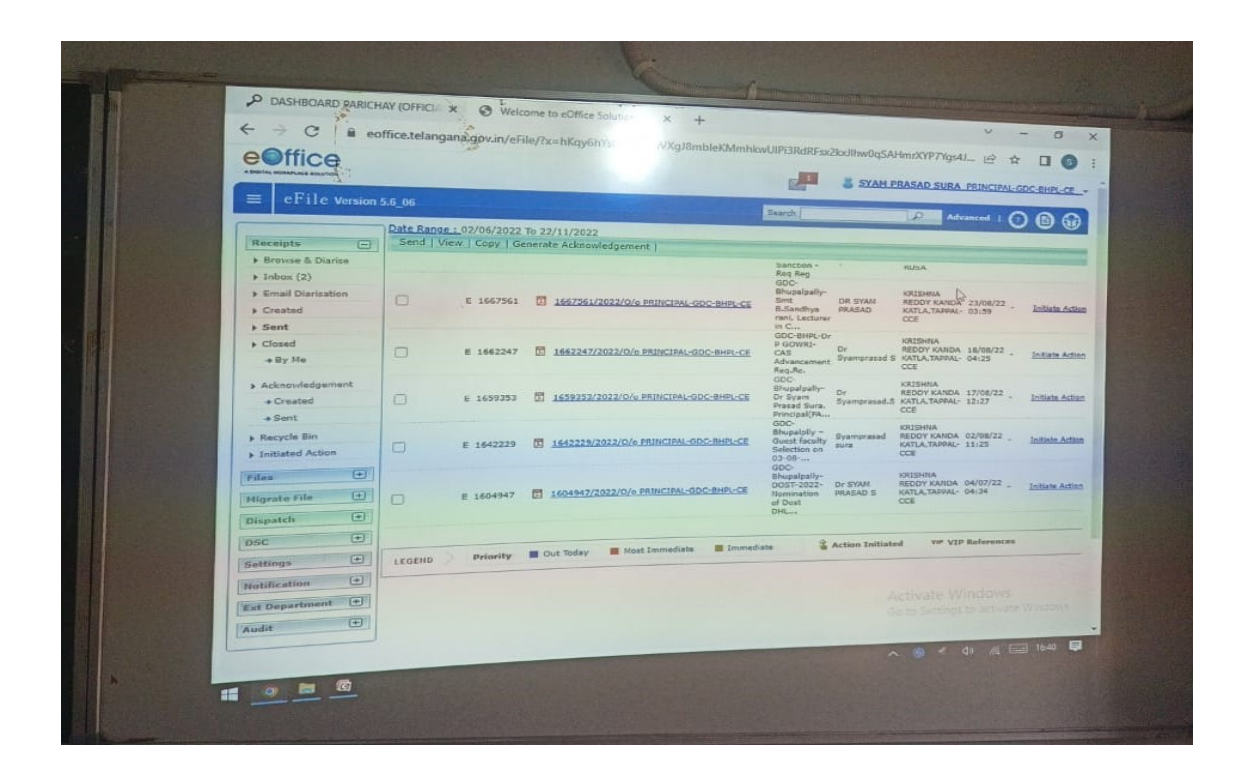

#### **CAIIMS- College Administration and Information Management**

https://caims.ccets.telangana.gov.in

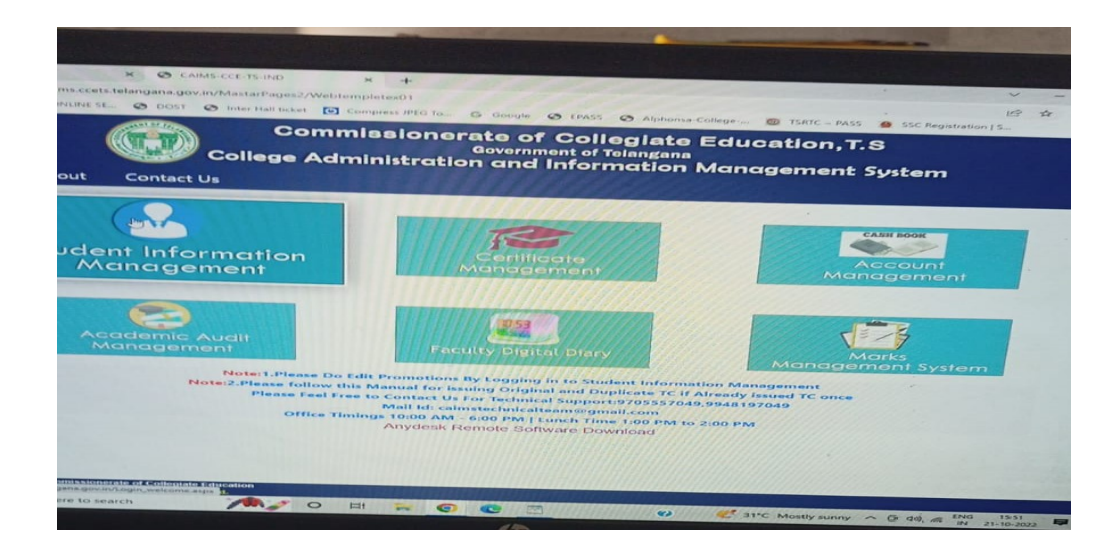

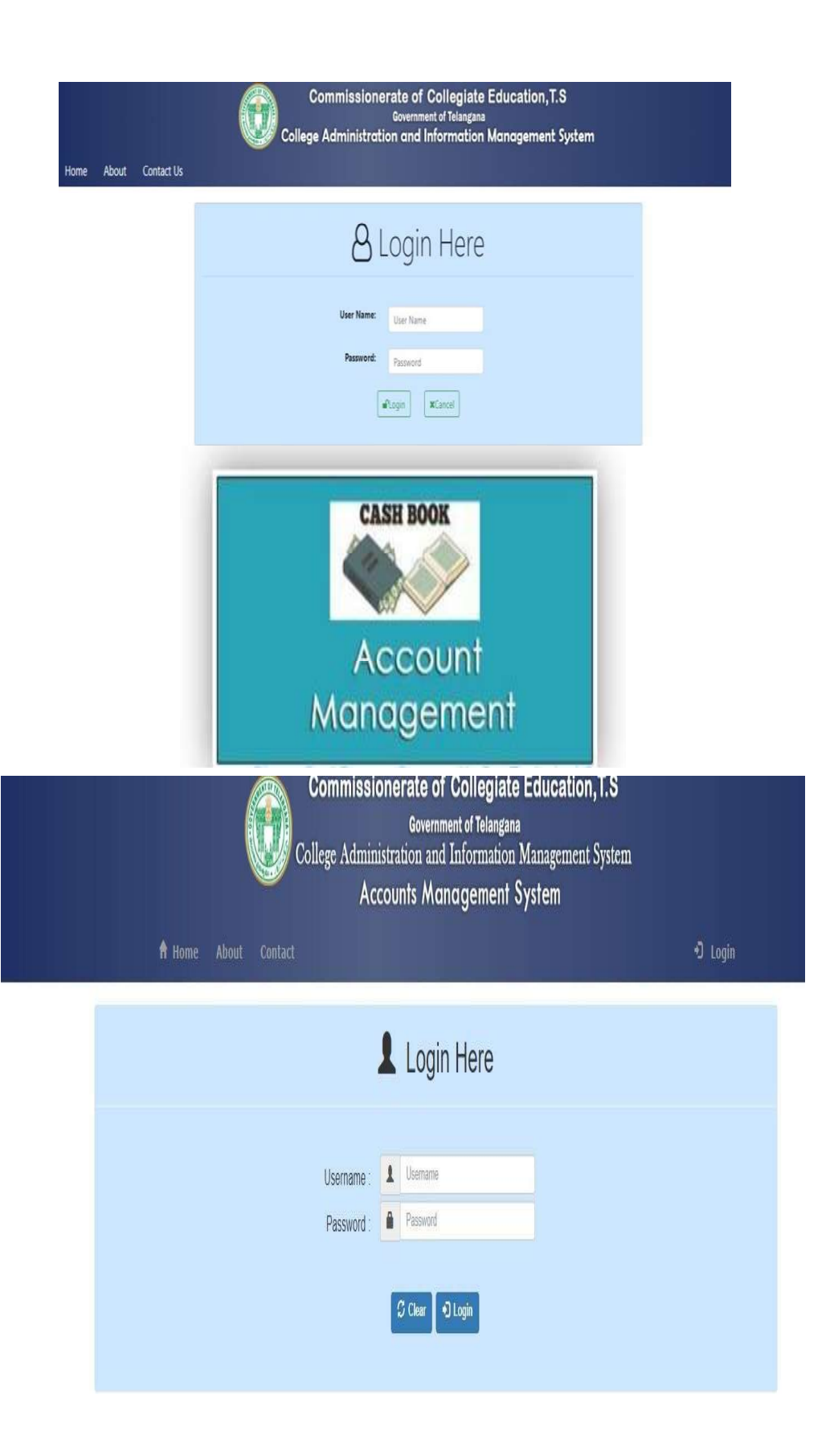

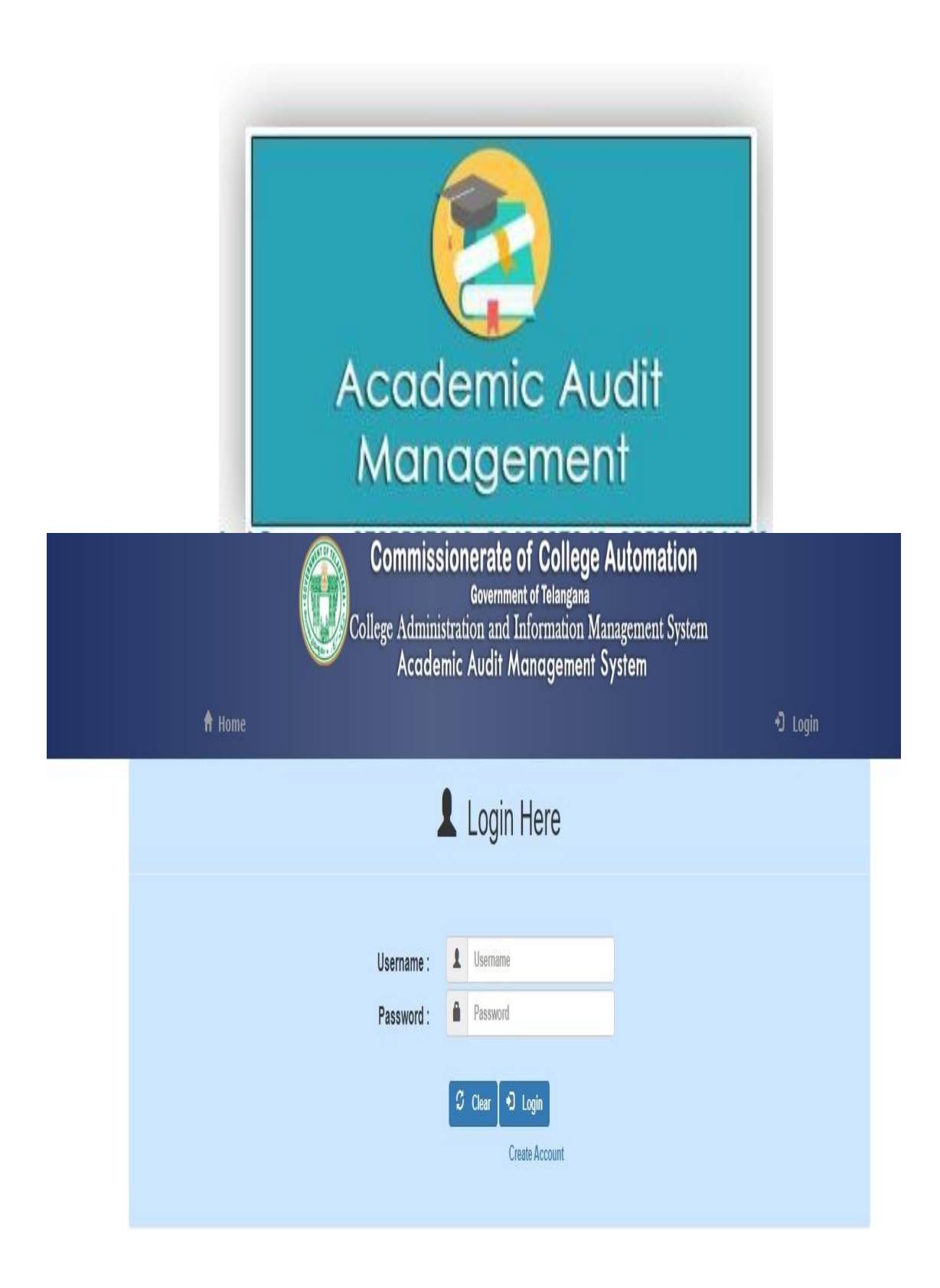

### Faculty Digital Teaching Dairy:

| Commissionerate of Collegiate Educati<br>Government of Telangana<br>College Adminisration and Information Managemen<br>Faculty Digital Diary | lon, T.S<br>ht System            |
|----------------------------------------------------------------------------------------------------|----------------------------------|
|                                                                                                    |                                  |
| Login Form<br>242510009084<br>Login<br>Please Click here for new Registration for Faculty                                                    |                                  |
| acation .                                                                                                    | Designed and Developed by Extrem |
| o mage_speg 🔿 🔛 WhatsApp image_speg 🔿 🔛 WhatsApp image_speg 🗢 🗐 Rem Att.docs                                                                 | n 📾 Rem Att (1).docx n           |
| 冬 o h 🕐 🖻 💼 🛥 🚺 😵 👩 🗷 🖻                                                                                                    | 🕜 🥌 31°C Mostly sunny 🧄 🚓        |
|                                                                                                    |                                  |

The **examinations** of Undergraduate and Postgraduate courses are conducted by the Kakatiya University Warangal as per the schedule. All the transactions related to the Examinations are managed by its website

### https://kuonline.co.in

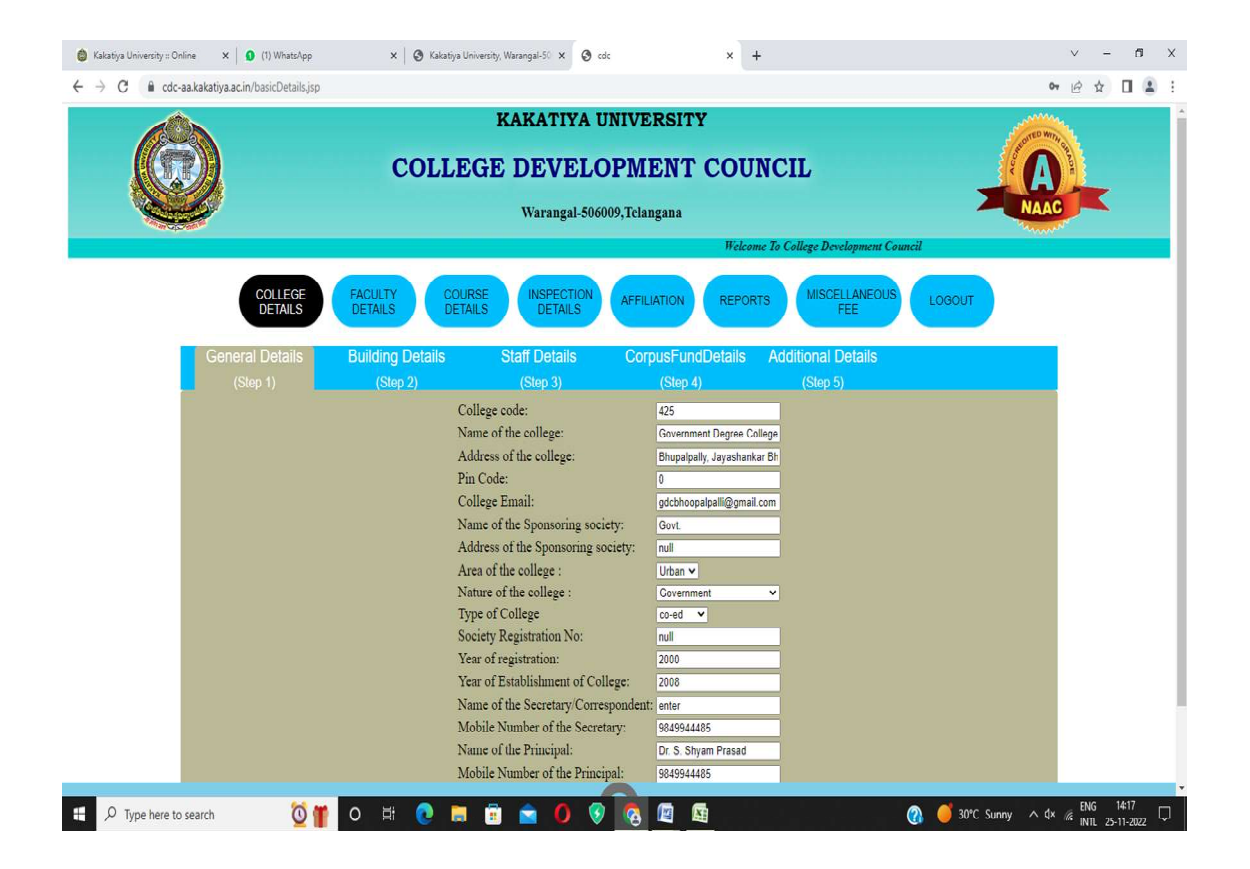

| $\rightarrow$ | C 🔒 kuonline.co.ii | n/ugeligibleall.aspx |                          |                      |           |              |        |           |        |             |             |            |             |                 | G 🖻 🖈 |  |
|---------------|--------------------|----------------------|--------------------------|----------------------|-----------|--------------|--------|-----------|--------|-------------|-------------|------------|-------------|-----------------|-------|--|
|               |                    | KAKATIYA             | UNIVERSITY               |                      |           |              |        | ļ         | HOME   | ENTRIES     | - EXAMIN    | ATION F    | ACULTY (    | CONTACT         |       |  |
|               |                    |                      |                          |                      |           |              |        |           |        | 🛔 GOVT. D   | EGREE COLLE | GE, BHUPAL | APALLY, WAI | RANGAL -        |       |  |
|               |                    | College Code 42      | 5                        |                      | 1         |              |        |           |        |             |             |            |             |                 |       |  |
|               |                    | Course B.Sc(BZC      | 5)                       | ÷                    |           |              |        |           |        |             |             |            |             |                 |       |  |
|               |                    | Combination Bo       | tany, Zoology, Chemistry | ~                    |           |              |        |           |        |             |             |            |             |                 |       |  |
|               |                    | Year - Sem 3-1       |                          | ~                    |           |              |        |           |        |             |             |            |             |                 |       |  |
|               |                    | Show                 |                          |                      |           |              |        |           |        |             |             |            |             |                 |       |  |
|               |                    | Show                 |                          |                      |           |              |        |           |        |             |             |            |             |                 |       |  |
| No.           | . HTNO             | StudentName          | FatherName               | BranchName           | Gend      | ler Examtype | Year P | 1 P2 P    | 3 P4   | P5 P6 P     | 7 P8 P9 P10 | FEE        | Late Fee    | Message         |       |  |
|               | 425203005          | GODUGU SUPRAJA       | GODUGU RAVI              | Botany, Zoology, Chi | mistry 2  | E            | 3-1    | EN1 S     | A1 SIG | S IAB SCR   |             |            |             |                 |       |  |
|               | 425203016          | NAROIU SPANDANA      | NAROJU RAMACHARY         | Botany, Zoology, Che | mistry 2  |              | 3-1 V  | /RM EN1 T | F1 SIG | S LAR SER   |             |            |             |                 |       |  |
| 3             | 425203022          | THANUGULA SRAVANI    | THANUGULA BALARAJU       | Botany, Zoology, Che | mistry 2  | E            | 3-1 V  | /RM EN1 T | E1 STG | 5 IAB SCR   |             | 750        | 0           | Already Entered |       |  |
| 4             | 425213001          | ALLE ROSHINI         | ALLE SATHISH             | Botany, Zoology, Che | mistry 2  | R            | 3-1 V  | /RM EN1 S | A1 BDC | C IAB SCR 0 | 0           | 750        | 0           | Already Entered |       |  |
| 5             | 425213003          | BOLLA PUJITHA        | BOLLA BIXAPATHI          | Botany, Zoology, Che | mistry 2  | R            | 3-1 V  | /RM EN1 T | E1 BDC | C IAB SCR 0 | 0           | 750        | 0           | Already Entered |       |  |
| 5             | 425213004          | CHINTHALA SUSHMITHA  | CHINTHALA THIRUPATHI     | Botany, Zoology, Che | emistry 2 | R            | 3-1 V  | RM EN1 T  | E1 BDC | C IAB SCR 0 | 0           |            | 0           |                 |       |  |
| 7             | 425213005          | DAMERAKUNTA MANJULA  | DAMERAKUNTA SATHAJAH     | Botany, Zoology, Chi | mistry 2  | R            | 3-1 V  | /RM EN1 T | E1 BDC | C IAB SCR 0 | 0           | 750        | 0           | Already Entered |       |  |
| 8             | 425213009          | MADAPA ANIL          | ΜΑΦΑΡΑ ΝΑGΑΙΔΗ           | Botany, Zoology, Che | mistry 1  | R            | 3-1 V  | RM EN1 T  | E1 BDC | C LAB SCR O | 0           | 750        | 0           | Already Entered |       |  |
| 9             | 425213010          | MUNJAM RANJITH       | MUNJAM VENKATAIAH        | Botany, Zoology, Che | mistry 1  | R            | 3-1 V  | RM EN1 T  | E1 BDC | C IAB SCR 0 | 0           | 750        | 0           | Already Entered |       |  |
| 10            | 425213012          | NAMALA AKSHITHA      | NAMALA KOTESHWAR         | Botany, Zoology, Che | mistry 2  | R            | 3-1 V  | RM EN1 T  | E1 BDC | C IAB SCR 0 | 0           | 750        | 0           | Already Entered |       |  |
| 11            | 425213016          | POSHALA SNEHA        | POSHALA KUMARASWAMY      | Botany, Zoology, Che | mistry 2  | R            | 3-1 V  | /RM EN1 S | A1 BDC | C IAB SCR 0 | 0           | 750        | 0           | Already Entered |       |  |
|               | 425213017          | MOGULOJU ANUSHA      | MOGULOJU SAMBASHIVACHARY | Botany, Zoology, Che | mistry 2  | R            | 3-1 V  | (RM EN1 T | ET BDC | C IAB SCR 0 | 0           | 750        | 0           | Already Entered |       |  |
| 12            |                    |                      |                          |                      |           |              |        |           |        |             |             |            |             |                 |       |  |

Qfix for online payment of fees for students.

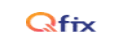

#### Qfix User Guide

#### **Online Fee Payment**

- Login to https://user.eduqfix.com/#/login
- Now enter your login details and click on Submit.
- Click on Pay Now button available on the dashboard. Select the dues & click on Submit.
  Confirm the details on Payment summary page and then click on proceed.
- Select your payment options such as Debit card / Credit card / Net Banking.
- You will redirect to the payment gateway. 
  You will receive a payment confirmation on your registered mobile no and email id after successful payment.

HDFC BANK

#### **Know your Username**

- Go to <a href="https://user.eduqfix.com/#/login.">https://user.eduqfix.com/#/login.</a>
- Click on Know your Username.
  Select the institute and branch.
- Select the Type of Login Student/Parent.
- Provide the answers to the security questions and click on Submit.
- The system will show the username on the screen.  $\heartsuit$

#### Forgot Password

- Go to <u>https://user.eduqfix.com/#/login.</u>
  Enter the username and then Click on Forgot Password to get a verification code on your registered mobile number.
- Now enter the verification code & set a new password of your choice.

By logging in, you agree to the our Privacy policy and Terms & conditions